## **THINKOBD 100/500 Upgrade Instruction**

1. Go to "https://mythinkcar.com/pages/software-download", then download the "THINKOBD Update Tool" to the desktop.

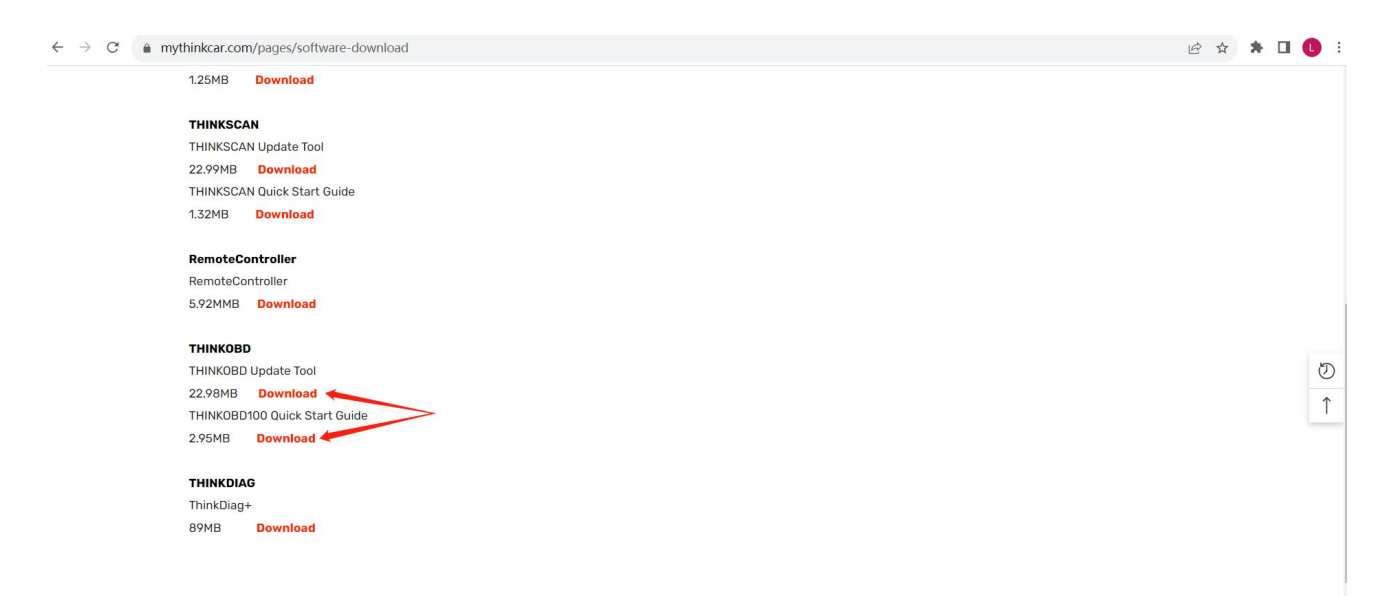

2. Open this program to install it, then it's name will be changed to "Product Updata Tool".

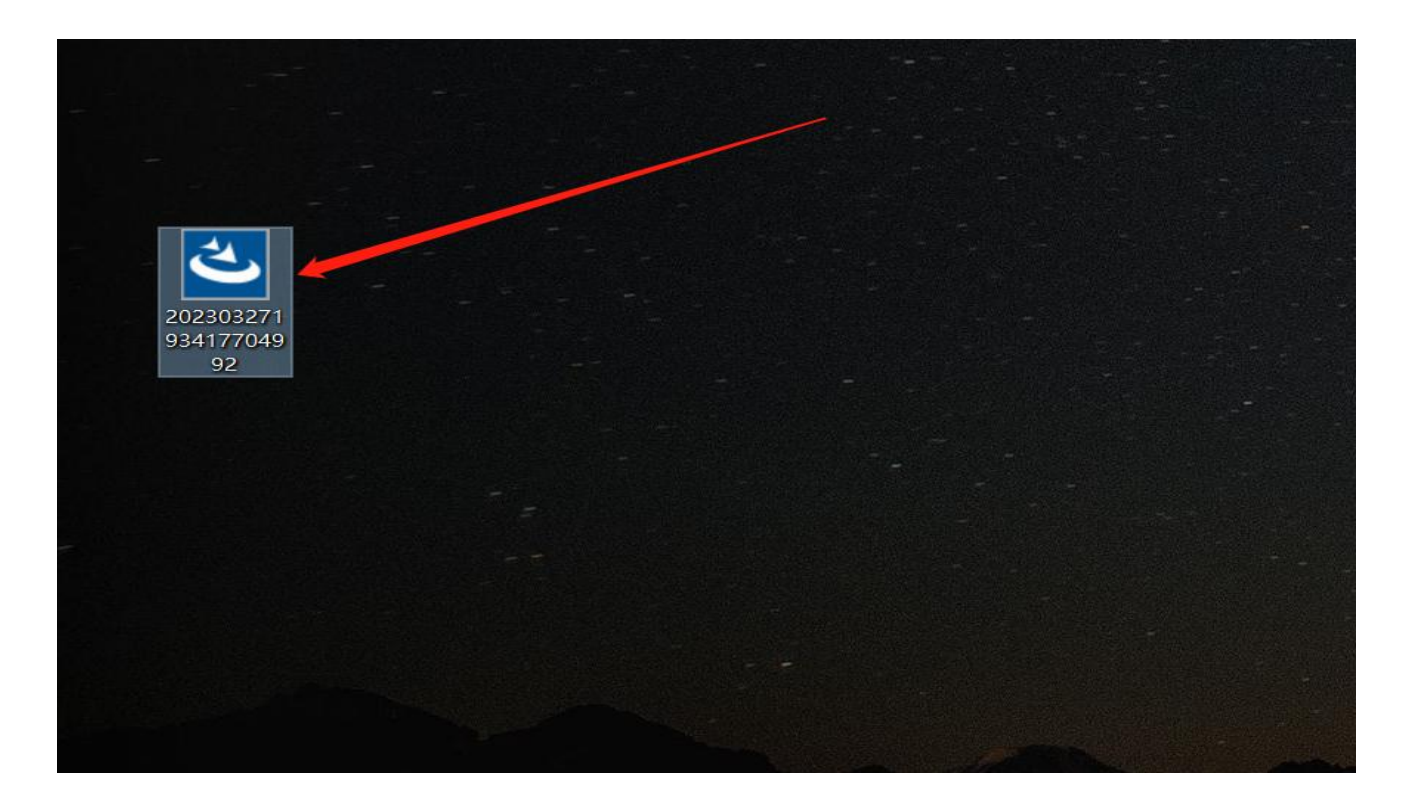

3. After installing, connect THINKOBD 100/500 with an USB cable to computer, and then double click "Product Updata Tool".

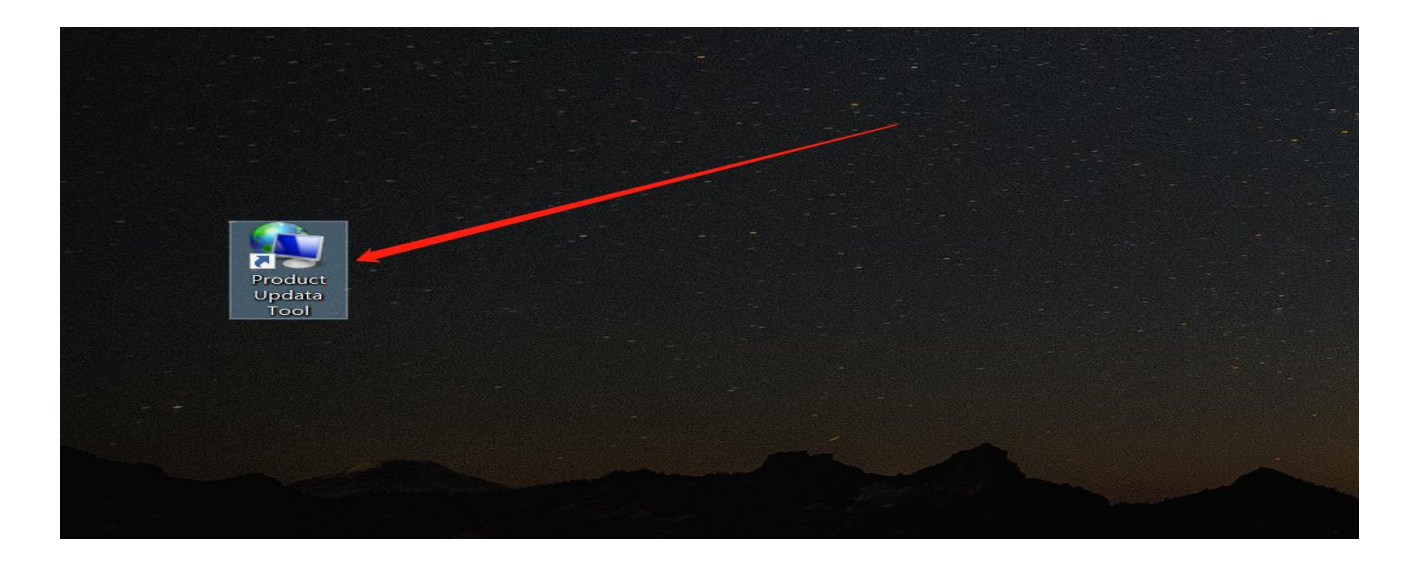

4. The serial number appears automatically which means the connection is good, and then click "Device Upgrade".

(Note: If the serial number box is blank, please confirm the following:

1. The computer system requires Windows XP, 7, 8, and 10. Please ensure your computer system is compatible.

2. Please try again on another PC with another USB cable.)

| Welcome               |               |                |   |  |
|-----------------------|---------------|----------------|---|--|
| Select Language       | English       | ~              | - |  |
| Product Serial Number | 972899000015  | ~              |   |  |
|                       | Print Manager | Device Upgrade |   |  |
|                       |               |                |   |  |

## 5. Click "Upgrade".

|                                            |                                          |                                      | Product Serial Number:<br>972899000015 |  |
|--------------------------------------------|------------------------------------------|--------------------------------------|----------------------------------------|--|
| Software Name<br>firmware_obd900<br>OBDEBI | Release Date<br>2023-06-05<br>2019-09-30 | Latest Version<br>1.0.1.009<br>V1.01 |                                        |  |
|                                            |                                          |                                      |                                        |  |
| Upgrade progress:<br>Total 2 Items         |                                          | /                                    |                                        |  |
|                                            |                                          | Upgrade                              | Quit                                   |  |

6. Display "Connected" means the connection is good, please wait for the upgrade progress to complete.

|                  | C            | Connected      | Product Serial Number: |   |  |
|------------------|--------------|----------------|------------------------|---|--|
|                  |              | 1              | 972899000015           | × |  |
| Software Name    | Release Date | Latest Version |                        |   |  |
| firmware_obd900  | 2023-06-05   | 1.0.1.009      |                        |   |  |
|                  | 2019-09-30   | V1.01          |                        |   |  |
|                  |              |                |                        |   |  |
|                  |              |                |                        |   |  |
|                  |              |                |                        |   |  |
|                  |              |                |                        |   |  |
|                  |              |                |                        |   |  |
|                  |              |                |                        |   |  |
|                  |              | /              |                        |   |  |
|                  | /            |                |                        |   |  |
|                  |              |                |                        |   |  |
|                  |              |                |                        |   |  |
|                  |              |                |                        |   |  |
|                  |              |                |                        |   |  |
|                  |              |                |                        |   |  |
| pgrade progress: |              |                |                        |   |  |
|                  |              |                |                        |   |  |
|                  |              | Hogrado        | Ouit                   |   |  |
| otal 2 Items     |              | opgrade        |                        |   |  |
| otal 2 Items     |              | opgrade        |                        |   |  |

7. "Upgrade success" window pops up, click "确定" to finish it.

|                                                | Connected                                |                                      | Product Serial Number:<br>972899000015 |  |
|------------------------------------------------|------------------------------------------|--------------------------------------|----------------------------------------|--|
| Software Name<br>☑ firmware_obd900<br>☑ OBDEBI | Release Date<br>2023-06-05<br>2019-09-30 | Latest Version<br>1.0.1.009<br>V1.01 |                                        |  |
|                                                |                                          | grade success<br>确定                  |                                        |  |
|                                                |                                          |                                      |                                        |  |